## **AutoCAD and Its Applications BASICS**

## **Exercise 22-9**

- 1. Continue from Exercise 22-8 or start AutoCAD.
- 2. Start a new drawing from scratch or use a decimal-unit template of your choice. Save the drawing as EX22-9.
- 3. Turn on the **Infer Constraints** tool.
- Use the RECTANGLE command to create a 1.500 × .750 rectangle, as shown in Figure 22-21A.
- 5. Add a horizontal constraint to the lower side and a fix constraint to the lowerleft corner.
- 6. Use the **DCLINEAR** or **DIMCONSTRAINT** command to add the custom-named dimensional constraints shown in Figure 22-21A.
- Double-click on the LENGTH=1.500 value and change the dimension to 2.000.
  The height should automatically update according to the expression.
- Draw a rotated rectangle of your own design and experiment with using the Horizontal and Vertical options of the DCLINEAR or DIMCONSTRAINT commands to constrain the rectangle.
- 9. Resave and close the file.
- 10. Keep AutoCAD open for the next exercise, or exit AutoCAD if necessary.